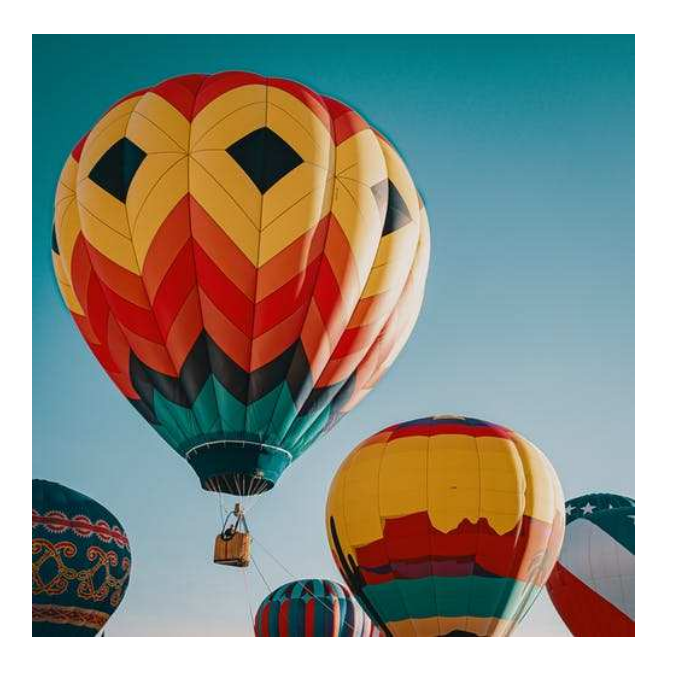

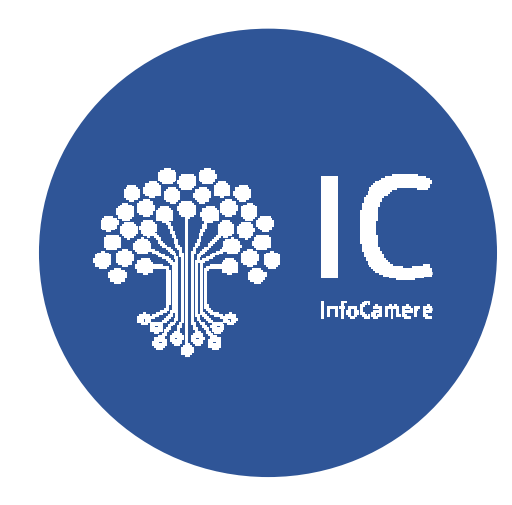

Maurizio Vego Scocco

Consulente Infocamere

CCIAA di Venezia Rovigo – Focalpoint SUAP Triveneto e Marche

Padova 21/10/2019

## La presente documenta illustra la configurazione del certificato di autenticazione o CNS

1) Configurazione del CNS avendo come strumento di firma **digitale tipo** smart card (da pag. 3 a pag. 9)

2) Configurazione del CNS avendo come strumento di firma digitale **tipo token (da pag. 3 a pag. 9)** 

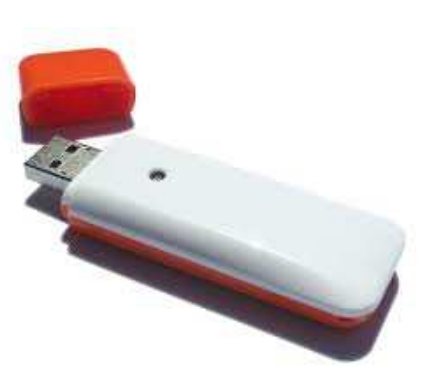

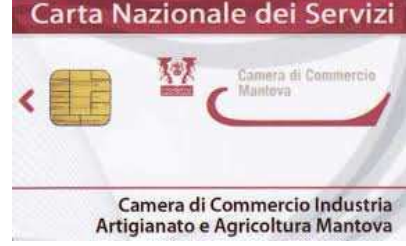

Strumento di firma digitale tipo smart card

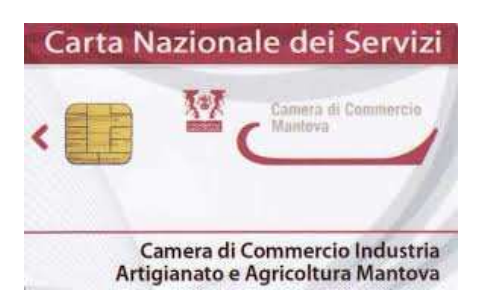

### www.card.infocamere.it

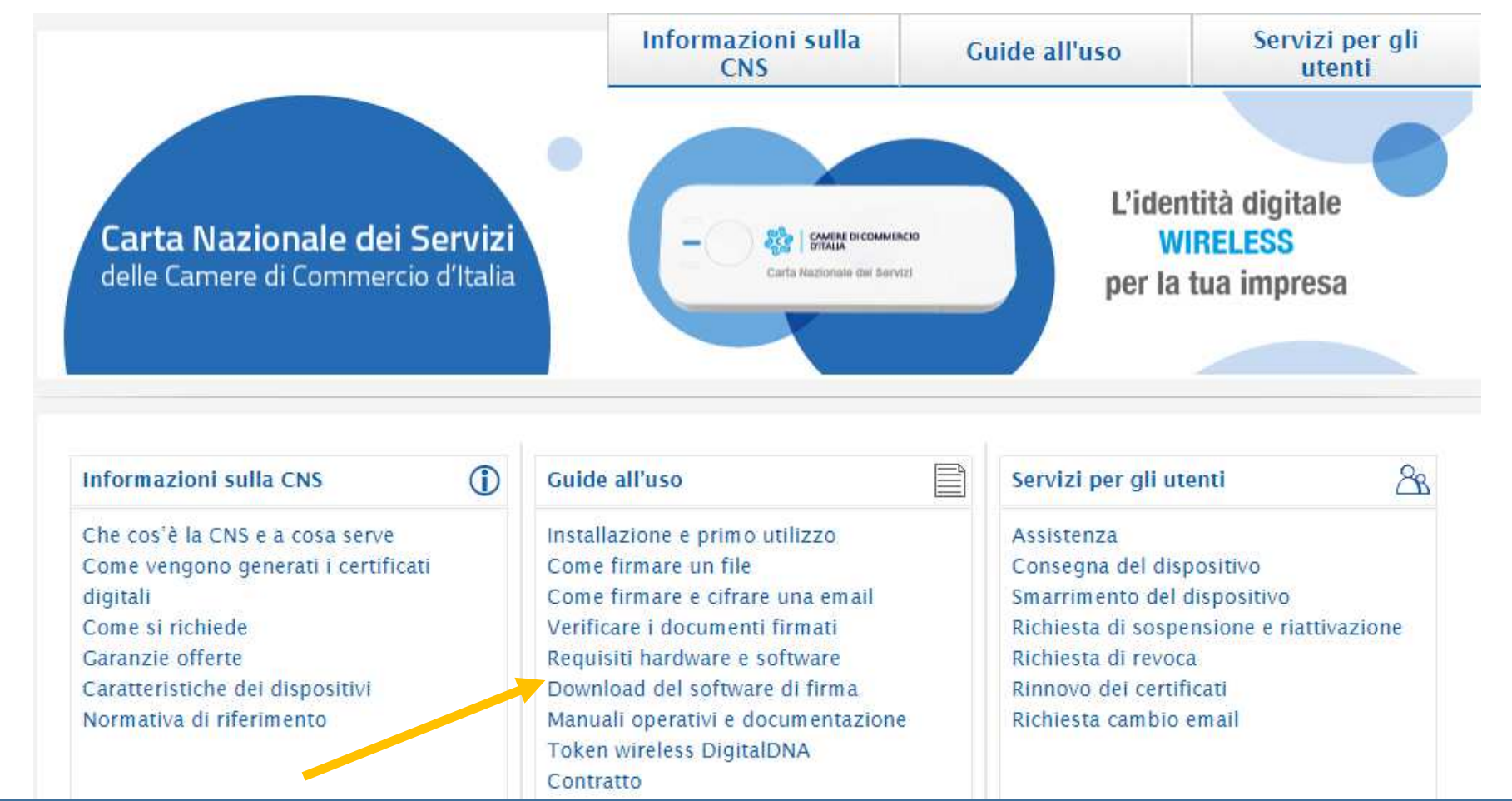

DAL SITO WWW.CARD.INFOCAMERE.IT, EFFETTUARE IL DOWNLOAD DEL SOFTWARE GRATUITO DIKE

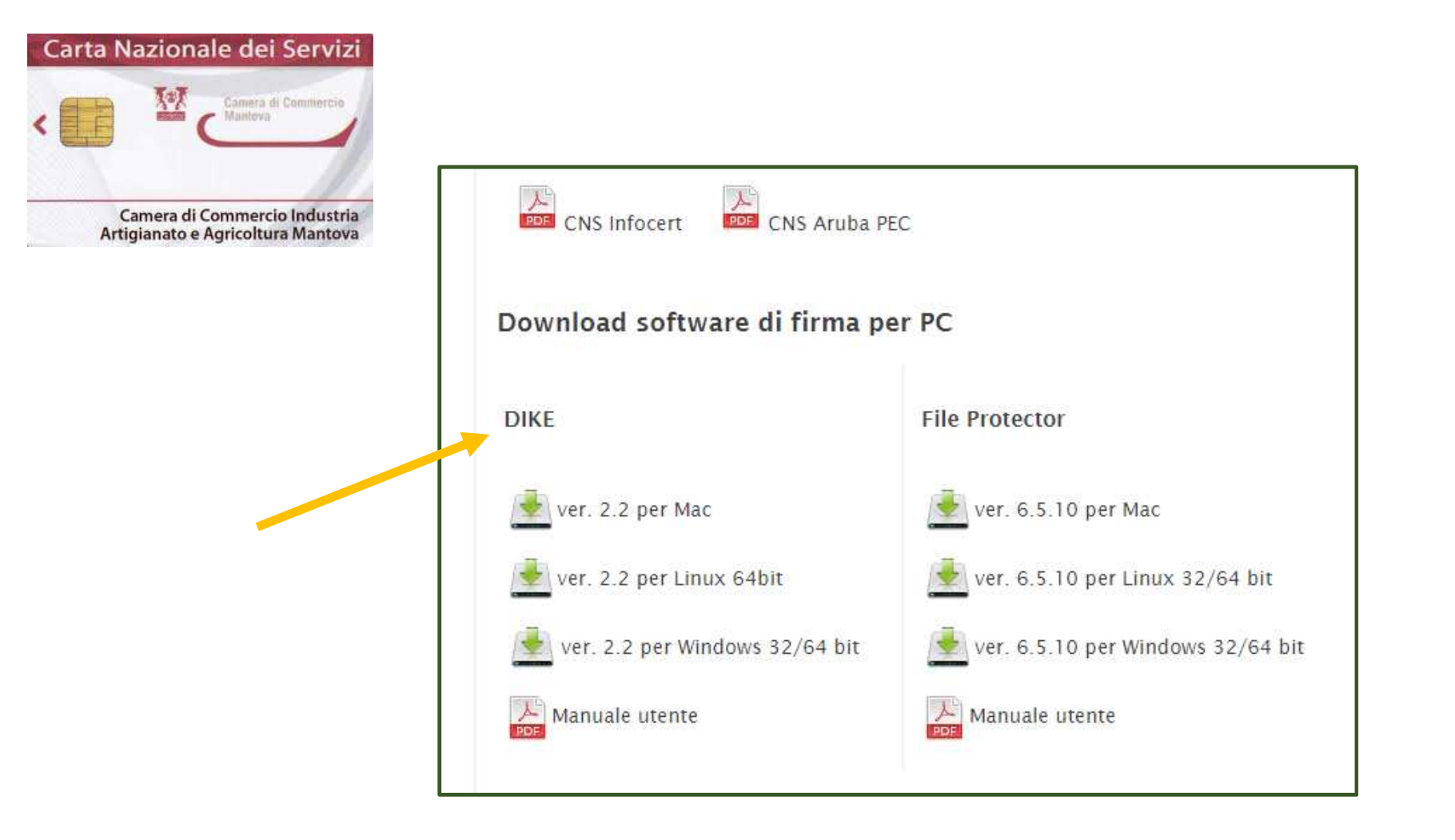

#### SELEZIONARE LA VERSIONE DI DIKE SECONDO IL SISTEMA OPERATIVO PRESENTE NEL COMPUTER E SCARICARLO IN LOCALE

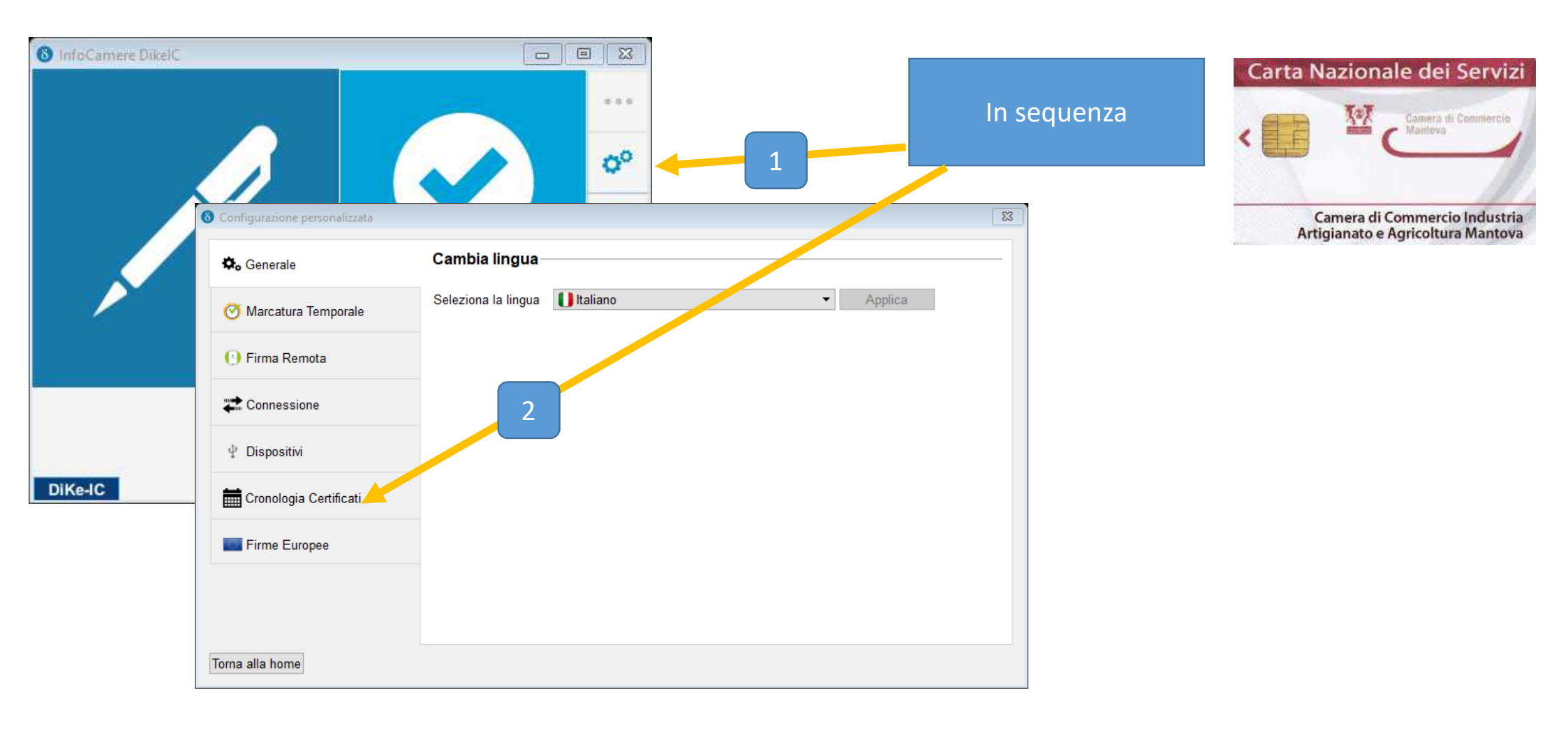

SCARICATO IL DIKE IN LOCALE E PROVVEDUTO AD INSTALLARLO, LO SI ATTIVA. IN SEQUENZA SI CLICK NELLA **CONFIGURAZIONE - IL LETTORE DEVE ESSERE COLLEGATO E LA SMART CARD DEVE ESSERE INSERITA** 

SI CLICCA SU "CRONOLOGIA CERTIFICATI"

2

1

# Carta Nazionale dei Servizi

![](_page_6_Figure_1.jpeg)

#### SI CLICCA SU "CRONOLOGIA CERTIFICATI"

#### SI CLICCA SU INSTALLA CERTIFICATO

| Certificato                                               |
|-----------------------------------------------------------|
| enerale Dettagli Percorso certificazione                  |
| Informazioni sul certificato                              |
| Informazioni insufficienti per verificare il certificato. |
|                                                           |
|                                                           |
| Rilasciato a: VGSMRZ57S19L900E/7420106620020034.          |
| 5Q1oXRLL+jus5B9YVe9QBAk=                                  |
| Rilasciato da: InfoCert Servizi di Certificazione 2       |
| Valido dal 05/04/2018 al 05/04/2021                       |
| Installa certificato Dichiarazione emitti                 |
|                                                           |
|                                                           |
|                                                           |

![](_page_7_Picture_2.jpeg)

![](_page_8_Picture_0.jpeg)

A questo punto il certificato CNS è stato correttamente installato si può accedere al portale SUAP, www.impresainungiorno.gov.it

Strumento di firma digitale tipo Token

![](_page_9_Picture_2.jpeg)

DOPO AVER INSERITO NELLA PORTA USB IL TOKEN DI FIRMA, DA RISORSE DEL COMPUTER COLLEGARSI A QUESTO DISPOSITIVO E LANCIARE IL FILE AUTORUN

![](_page_10_Picture_0.jpeg)

1

![](_page_10_Figure_1.jpeg)

DAL MENU' PRINCIPALE CLICK SU UTILITA'

APPARE IL SECONDO MENU', CLICK SU IMPORTA CERTIFICATO **2** 

![](_page_11_Picture_0.jpeg)

IL PROGRAMMA DI INSTALLAZIONE, IN SEQUENZA PROPORRA' UNA SERIE DI DOMANDE AL SI DOVRA' RISPONDERE,

A questo punto il certificato CNS è stato correttamente installato si può accedere al portale SUAP, www.impresainungiorno.gov.it

![](_page_12_Picture_2.jpeg)